## **EFECTIVO EN TAQUILLA**

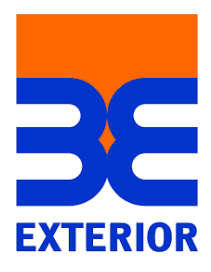

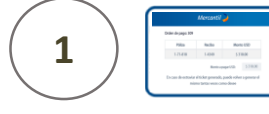

Indica al cajero la Información para procesar tu pago Entrega el dinero al cajero

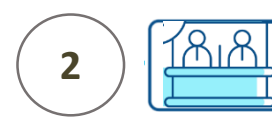

El cajero recibirá tu dinero y te entregará un comprobante Este proceso requiere la "Notificación del Pago"

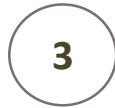

Notifica tu pago ingresando al portal www.mercantilseguros.com

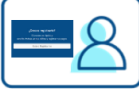

Ingresa tu Usuario y Clave

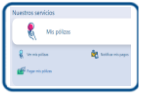

Ubica la opción "Mis pólizas"

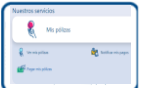

Haz clic en la opción "Notificar mis pagos"

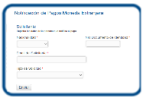

Completa los datos de la solicitud

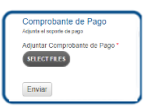

Adjunta los recaudos y haz clic en el botón "Enviar"

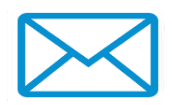

Recibirás un correo con el N<sup>o</sup> de Ticket asignado

Una vez procesado tu pago, el recibo con el sello pagado estará disponible en el portal www.mercantilseguros.com